# Instrukcja logowania do spotkania NA PLATFORMIE ZOOM (jako uczestnik)

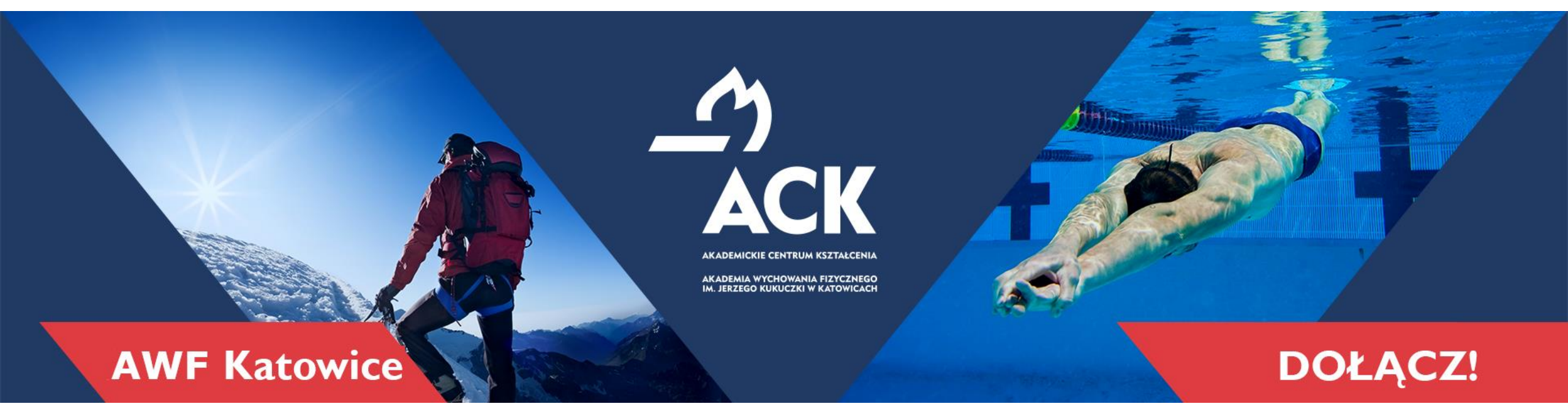

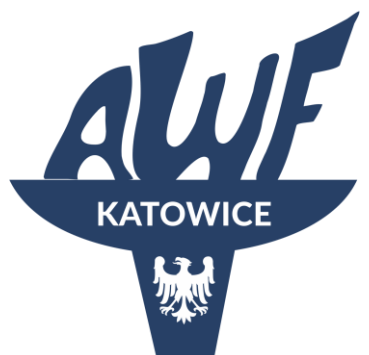

# Akademickie Centrum Kształcenia Akademia Wychowania Fizycznego

im. Jerzego Kukuczki w Katowicach

www.ack.awf.katowice.pl

**f** ackawfkatowice

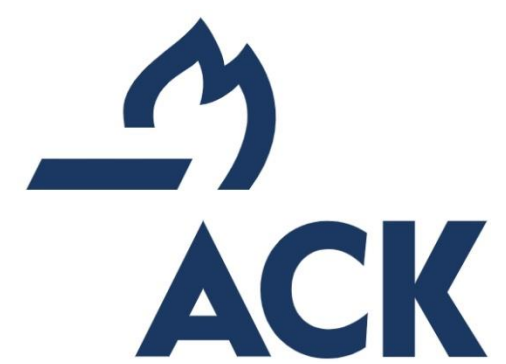

## **Logowanie z aplikacji ZOOM (wersja desktopowa)** Jeżeli nie masz zainstalowanej aplikacji ZOOM i nie widzisz takiego okna przejdź do następnego slajdu.

| Otworzyć Zoom Meetings?                                                                                           |  |
|----------------------------------------------------------------------------------------------------|--|
| https://zoom.us chce otworzyć tę aplikację.                                                                       |  |
| Zawsze zezwalaj stronie zoom.us na otwieranie linków tego typu w powiązanej aplikacji Otwórz Zoom Meetings Anuluj |  |
|                                                                                                    |  |

Kliknij Otwórz Zoom Meetings w oknie dialogowym wyświetlonym w

przeglądarce

Jeśli nie widzisz okna dialogowego, kliknij Uruchom spotkanie poniżej

Dołączając do spotkania, akceptujesz nasze Warunki świadczenia usług i Oświadczenie o prywatności

Uruchom spotkanie

Nie masz jeszcze zainstalowanego klienta stacjonarnego Zoom? Pobierz teraz

Jeżeli mamy zainstalowaną wersję Desktopową (aplikację ZOOM) – naciskamy "Otwórz ZOOM Meetings" i od razu przejdziesz do spotkania (slajd nr..) z danymi konta na jakim jesteś zalogowany.

Logowanie będzie inne niż w wersji przeglądarkowej (dalsza część instrukcji).

Jeżeli nie mamy zainstalowanej aplikacji Takie okno się nie pojawi i przejdź do następnego slajdu

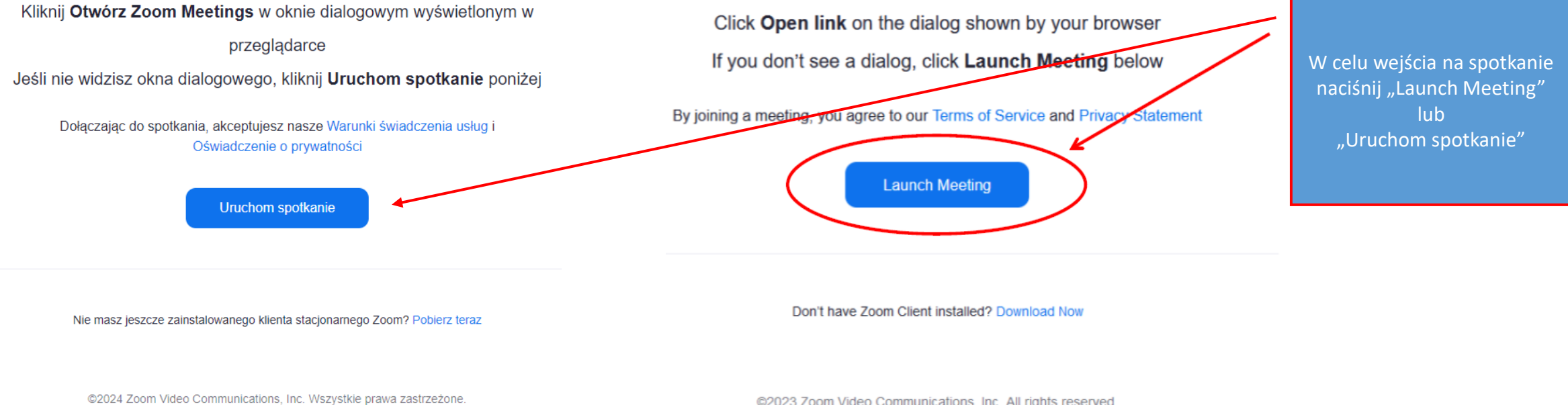

©2024 Zoom video Communications, inc. wszystkie prawa zastrzezone. Polityki prawna i prywatności | Nie sprzedawaj moich danych osobowych | Preferencje systemowe ©2023 Zoom Video Communications, Inc. All rights reserved. Privacy & Legal Policies | Do Not Sell My Personal Information | Cookie Preferences

Po naciśnięciu "Launch Meeting" "Uruchom spotkanie" pojawi się nowy link "Join from Your Browser" lub "dołącz z przeglądarki", który należy nacinąć

#### Kliknij Otwórz Zoom Meetings w oknie dialogowym wyświetlonym w

przeglądarce

Jeśli nie widzisz okna dialogowego, kliknij Uruchom spotkanie poniżej

Dołączając do spotkania, akceptujesz nasze Warunki świadczenia usług i Oświadczenie o prywatności Click **Open link** on the dialog shown by your browser If you don't see a dialog, click **Launch Meeting** below

By joining a meeting, you agree to our Terms of Service and Privacy Statement

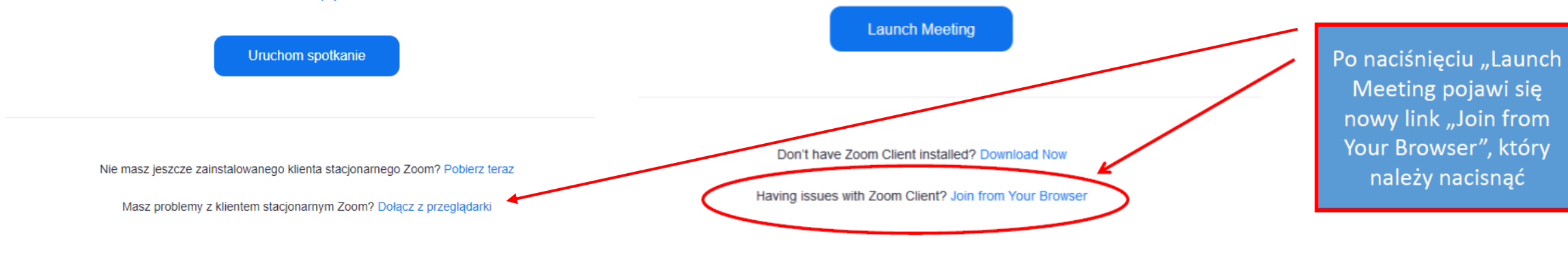

©2024 Zoom Video Communications, Inc. Wszystkie prawa zastrzeżone. Polityki prawna i prywatności | Nie sprzedawaj moich danych osobowych | Preferencje systemowe Aby korzystać z Zoom musisz wyrazić zgodę na warunki świadczenia usług i politykę prywatności. Nie zgadzam się Zgadzam się <u>Musimy</u> wyrazić zgodę powyższe warunki. Inaczej nie będziemy mogli wejść do spotkania.

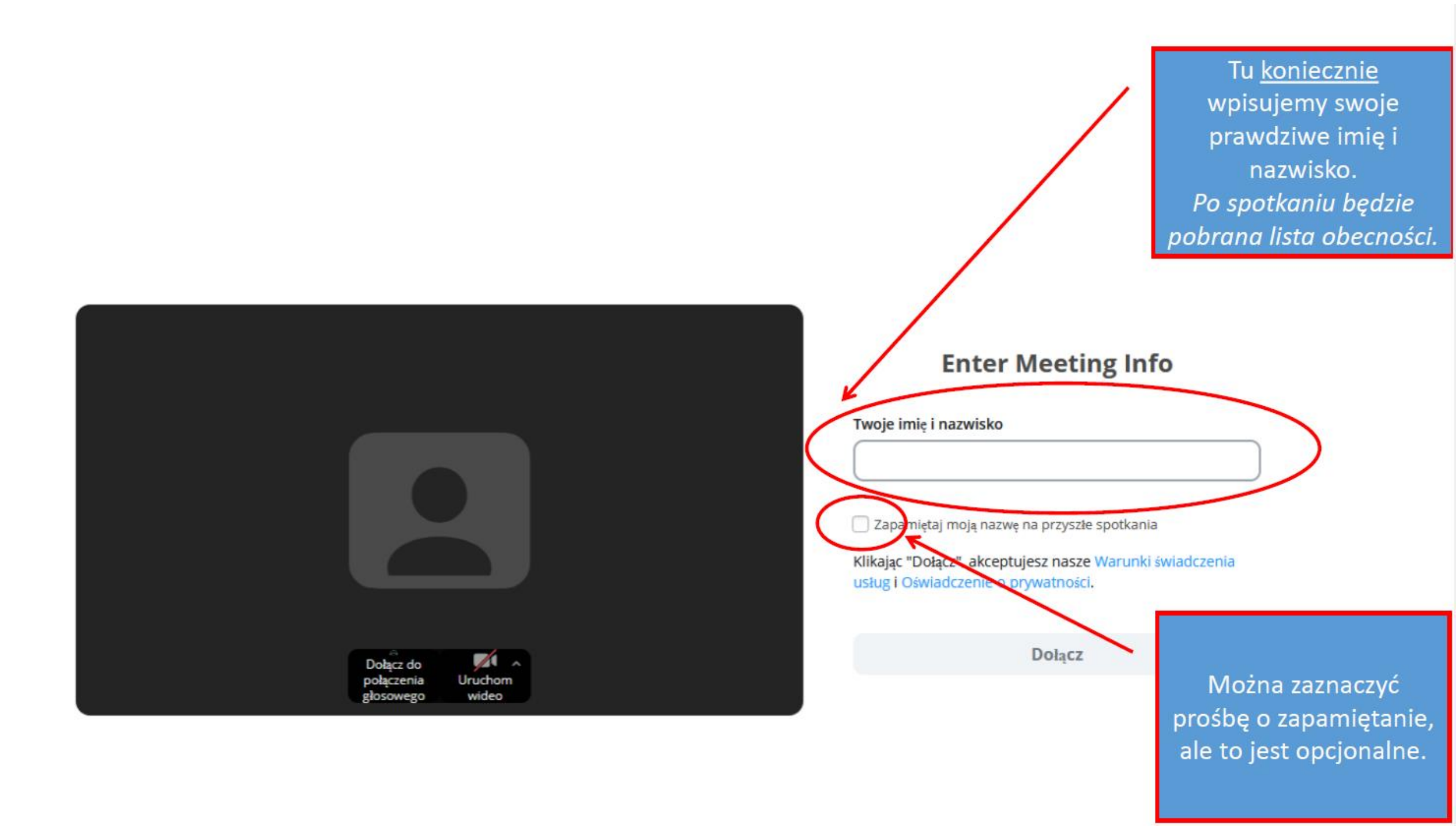

### Kurs instruktora AWF Katowice – piłka ręczna (licencja D ZPRP)

Zaplanowane: 8 gru 2023, 5:00 PM

Dariusz Pośpie...

🚯 📝

Oczekiwanie na rozpoczęcie spotkania przez prowadzącego 🔘

Logowanie prowadzącego 🛛 Zakończ 🕞

Jeżeli widzimy to okno, to oznacza, że jesteśmy gotowi do udziału w zajęciach i kiedy prowadzący rozpocznie spotkanie automatycznie zostaniecie wpuszczeni.

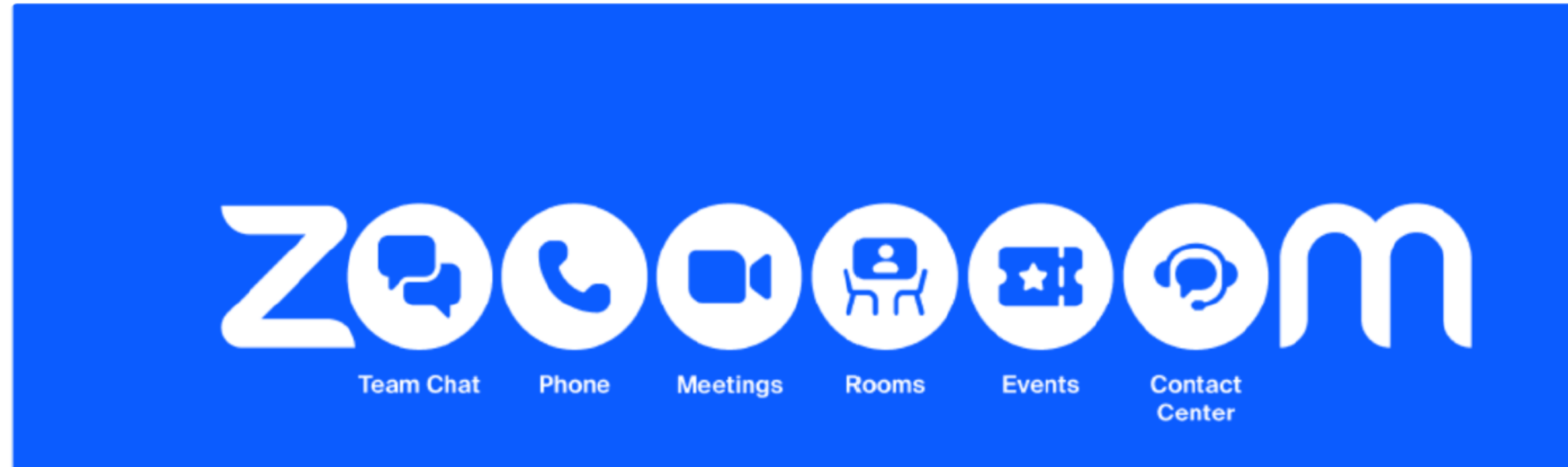